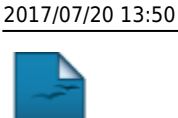

חמ

## **Cancelar Trancamentos Futuros**

| Sistema            | SIGAA                                          |
|--------------------|------------------------------------------------|
| Módulo             | Stricto Sensu                                  |
| Usuários           | Coordenadores da Pró-Reitoria de Pós-Graduação |
| Perfil             | PPG                                            |
| Última Atualização | 11/10/2016 13:46                               |

Esta funcionalidade tem o objetivo de cancelar os trancamentos futuros feitos para um determinado discente. Para esta ação ser validada, é necessário que haja uma solicitação de trancamento anteriormente realizada.

Para cancelar trancamentos futuros, acesse o SIGAA  $\rightarrow$  Módulos  $\rightarrow$  Stricto Sensu  $\rightarrow$  Vínculo/Matrículas  $\rightarrow$  Vínculo com a Pós-Graduação  $\rightarrow$  Cancelar Trancamentos Futuros.

O sistema exibirá a tela para que o usuário Informe os Critérios de Busca:

|                   | INFORME OS CRITÉRIOS DE BUSCA |
|-------------------|-------------------------------|
| Matrícula:        |                               |
| CPF:              |                               |
| Nome do Discente: |                               |
| Curso:            | PÓS-GRADUAÇÃO EM GEOGRAFIA    |
|                   | Buscar Cancelar               |

🛊 Campos de preenchimento obrigatório.

## Stricto Sensu

Caso desista da operação, clique em *Cancelar*. Uma caixa de diálogo será exibida solicitando a confirmação. Essa ação é válida em todas as telas em que apareça.

Para retornar ao menu inicial do módulo, clique em Stricto Sensu .

Na tela acima, o usuário poderá realizar a busca por um discente, informando um ou mais dos critérios a seguir:

- Matrícula: Informe o número de matrícula do aluno;
- CPF: Informe o número de CPF do discente;
- Nome do Discente: Forneça o nome do discente o qual deseja buscar;
- Curso: Digite o curso que o aluno frequenta.

Exemplificaremos com *Curso* <u>PÓS-GRADUAÇÃO EM GEOGRAFIA</u>. Após informar o(s) dado(s) desejado(s), clique em **Buscar**.

A seguir, os discentes serão listados em *Selecione Abaixo o Discente*.

| Last<br>update<br>2016/1<br>13:46 | e:<br>LO/11 <sup>supor</sup> | te:manuais:sigaa:stricto_se | su:vinculo_matriculas:vinculo_com_a | pos-graduacao:cancelar_trancamento | s_futuros https://docs.info.ufrn.br/doku.php?id=suporte:manua | sis:sigaa:stricto_sensu:vinculo_matriculas:vinculo_com_a_po | s-graduacao:cancelar_trancam | nentos_futuros |
|-----------------------------------|------------------------------|-----------------------------|-------------------------------------|------------------------------------|---------------------------------------------------------------|-------------------------------------------------------------|------------------------------|----------------|
|                                   |                              |                             |                                     |                                    |                                                               |                                                             |                              |                |
|                                   |                              |                             |                                     | INFOR                              | ME OS CRITÉRIOS DE BUSCA                                      |                                                             |                              |                |
|                                   |                              | Matrícula                   |                                     |                                    |                                                               |                                                             |                              |                |
|                                   |                              | CPF:                        |                                     |                                    |                                                               |                                                             |                              |                |
|                                   |                              | Nome do                     | Discente:                           |                                    |                                                               |                                                             |                              |                |
|                                   |                              | Curso:                      | PÓS-G                               | RADUAÇÃO EM GEO                    | GRAFIA                                                        |                                                             |                              |                |
|                                   |                              |                             |                                     |                                    | Buscar Cancelar                                               |                                                             |                              |                |
|                                   |                              |                             |                                     |                                    |                                                               |                                                             |                              |                |
|                                   |                              |                             |                                     | .e.: Visualiza                     | ar Detalhes 🕥: Selecionar D                                   | scente                                                      |                              |                |
|                                   |                              |                             |                                     | SELECI                             | ONE ABAIXO O DISCENTE (6)                                     |                                                             |                              |                |
|                                   | nóc                          | Matricula                   | Aluno                               |                                    | ACADEMICO                                                     |                                                             | Status                       |                |
|                                   | PUS                          | GKADUAÇAL                   | EH GEUGKAFIA - I                    | IATAL - MESTRADU                   | ACADEMICO                                                     |                                                             |                              |                |
|                                   |                              | 200900000                   | NOME DO DISCENT                     | E                                  |                                                               |                                                             | ATIVO                        | Ð              |
|                                   | 1                            | 200900000                   | NOME DO DISCENT                     | E                                  |                                                               |                                                             | ATIVO                        | Ø              |
| L.                                |                              | 200900000                   | NOME DO DISCENT                     | E                                  |                                                               |                                                             | ATIVO                        | Ø              |
| L.                                |                              | 200900000                   | NOME DO DISCENT                     | E                                  |                                                               |                                                             | ATIVO                        | Ø              |
|                                   |                              | 200900000                   | NOME DO DISCENT                     | E                                  |                                                               |                                                             | ATIVO                        | 9              |
| B                                 |                              | 200900000                   | NOME DO DISCENT                     | E                                  |                                                               |                                                             | ATIVO                        | Ø              |
|                                   |                              |                             |                                     | 6 d                                | liscente(s) encontrado(s)                                     |                                                             |                              |                |

A partir desta tela é possível o usuário realizar as ações de visualizar os detalhes do discente, bem como selecioná-lo para cancelar trancamentos futuros.

Para visualizar os detalhes do discente, clique em 💷.

Dessa forma, a página ficará do seguinte modo:

|       |                |                         |                                                                     | INFOR                                           | ME OS CRI         | TÉRIOS DE   | BUSCA       |      |   |            |        |            |
|-------|----------------|-------------------------|---------------------------------------------------------------------|-------------------------------------------------|-------------------|-------------|-------------|------|---|------------|--------|------------|
|       | Matrícula      | :                       |                                                                     |                                                 |                   |             |             |      |   |            |        |            |
|       | CPF:           |                         |                                                                     |                                                 |                   |             |             |      |   |            |        |            |
|       | Nome do        | Discente:               |                                                                     |                                                 |                   |             |             | ]    |   |            |        |            |
|       | Curso:         |                         | PÓS-GRADUA                                                          | ÇÃO EM GEO                                      | GRAFIA            |             |             |      |   |            |        |            |
|       |                |                         |                                                                     |                                                 | Buscar            | Cancelar    |             |      |   |            |        |            |
|       |                |                         |                                                                     | 🖭: Visualiza                                    | r Detalhes        | 🔇: Selec    | ionar Disce | ente |   |            |        |            |
|       |                |                         |                                                                     | SELECI                                          | ONE ABAIX         | O O DISCENT | E (6)       |      |   |            |        |            |
| - Dác | Matrícula      | Aluno                   |                                                                     |                                                 |                   |             |             |      |   |            | Status |            |
| POS   | GRADUAÇAU      | EM GEOGRA               |                                                                     | - MESTRADO                                      | ACADEMIC          | .0          |             |      |   |            |        |            |
|       | 200900000      | NOME DO D               | ISCENTE                                                             |                                                 |                   |             |             |      |   |            | ATIVO  | $\bigcirc$ |
|       | 200900000      | NOME DO D               | ISCENTE                                                             |                                                 |                   |             |             |      |   |            | ATIVO  | Ø          |
|       | 200900000      | NOME DO D               | ISCENTE                                                             |                                                 |                   |             |             |      |   |            | ATIVO  | Ì          |
|       | 200900000      | NOME DO D               | ISCENTE                                                             |                                                 |                   |             |             |      |   |            | ATIVO  | $\bigcirc$ |
|       | 200900000      | NOME DO D               | ISCENTE                                                             |                                                 |                   |             |             |      |   |            | ATIVO  | Ø          |
|       | CPF: 000       | Ano/Mês (<br>Área de Co | de Ingresso:<br>Orientador:<br>oncentração:<br>CR:<br>Tel/Cel: 9999 | 2009/JAN<br>DINÂMICA E<br>10.0<br>-9999 / 9999- | REESTRUTU<br>9999 | RAÇÃO DO TE | ERRITÓRIO   |      |   |            |        |            |
| Cr    | éditos exigido | )5:                     |                                                                     | 8 Créditos                                      | integraliz        | ados        |             |      | 2 | 1 Pendente |        | 0          |
|       | 200900000      | NOME DO D               | ISCENTE                                                             |                                                 |                   |             |             |      |   |            | ATIVO  | ٩          |

Após a visualização, clique novamente em 🎫 e a tela retornará à situação original.

Clique em 🚳 para selecionar o discente para o qual deseja cancelar trancamentos futuros.

| Matrícula: 20090000 | 00                  |                                       |
|---------------------|---------------------|---------------------------------------|
| Discente: NOME DO   | DISCENTE            |                                       |
| Programa: PÓS-GRA   | ADUAÇÃO EM GEOGRAF  | TA                                    |
| Curso: PÓS-GRA      | ADUAÇÃO EM GEOGRAF  | IA - MESTRADO                         |
| Status: ATIVO       |                     |                                       |
| Tipo: REGULAR       | 2                   |                                       |
| TIPO. REGOLAR       | •                   |                                       |
| TIPO. REGOLAR       | •                   |                                       |
| npo. REGODA         | TRANCAMENTO         | ds do Discente Para Semestres Futuros |
| Ano-Período         | TRANCAMENTO<br>Data | ds do Discente Para Semestres Futuros |

Caso haja trancamentos em semestres posteriores ao trancamento selecionado, eles também serão cancelados.

Para selecionar outro discente, clique em *Selecionar Outro Discente*. O sistema direcionará à primeira tela deste manual.

Clique em *Cancelar Trancamento* para prosseguir com a operação.

Dessa forma, uma caixa de diálogo será exibida solicitando a confirmação da ação. Clique em **OK** para validá-la.

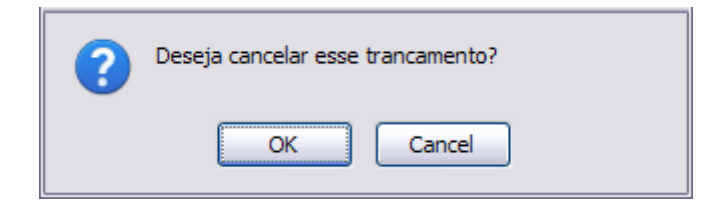

Por fim, o sistema exibirá a seguinte mensagem de sucesso:

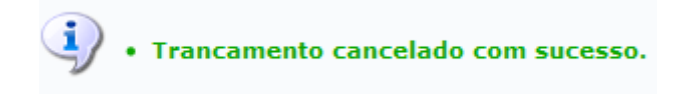

## **Bom Trabalho!**

2017/07/20 13:50

## **Manuais Relacionados**

- Trancar Vínculo de Discente com a Pós Graduação
- Retorno Manual de Discente
- Cancelar Vínculo de Discente com a Pós-Graduação
- Concluir Aluno de Pós Graduação
- Estornar Operação

<< Voltar - Manuais do SIGAA

Last update: 2016/10/11\_suporte:manuals:sigaa:stricto\_sensu:vinculo\_matriculas:vinculo\_com\_a\_pos-graduacao:cancelar\_trancamentos\_futuros https://docs.info.ufm.br/doku.php?id=suporte:manuals:sigaa:stricto\_sensu:vinculo\_matriculas:vinculo\_com\_a\_pos-graduacao:cancelar\_trancamentos\_futuros 13:46

From: https://docs.info.ufrn.br/ -

Permanent link: https://docs.info.ufrn.br/doku.php?id=suporte:manuais:sigaa:stricto\_sensu:vinculo\_matriculas:vinculo\_com\_a\_pos-graduacao:cancelar\_trancamentos\_futuros

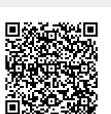

Last update: 2016/10/11 13:46